## How to Print a Customer Label

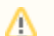

Label Printing is supported on the following:

- Label Printer: Dymo LabelWriter 450 and 450 Turbo
- Label Size: Dymo 30252 1-1/8" x 3-1/2" Address Labels

The Label toolbar button on Customer Inquiry screen will display the Report Viewer. Printer icon will print the label. Direct Printing is not yet implemented for Label toolbar button.

Printing this report can be done in two ways:

- 1. Via the **Customer Inquiry** > **Label** toolbar button.
- 2. Via the Customer Inquiry search > Mass Labels toolbar button.

Here are the steps on how to print the Customer Label report.

Via the Customer Inquiry > Label

- 1. Open a Customer Inquiry record .
- 2. Click the Label toolbar button. This will display Preview Task List and Report Viewer.

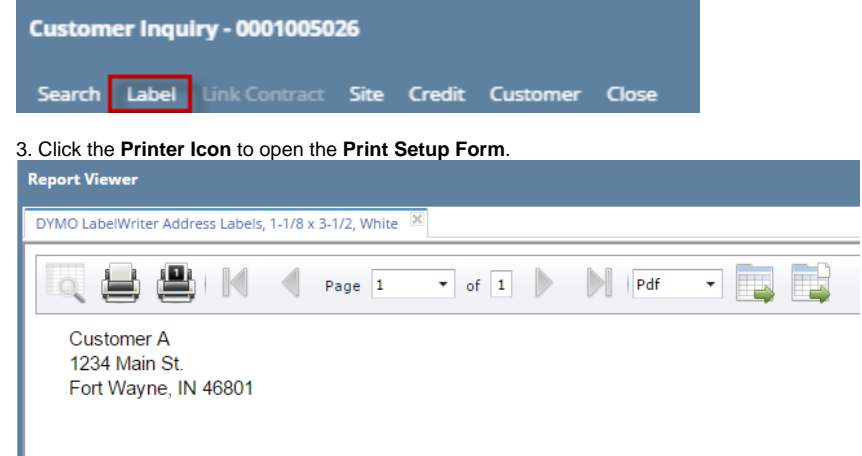

4. Select the Printer you want the Label to be printed. By default, this is set to DYMO Label Printer. Click Print button to print the Label.

## Via the Customer Inquiry Search > Mass Labels

1. Open Customer Inquiry. Search Customer Inquiry will display.

| IICI         |                                                                                                    |                                                                                   |                     |     |      |     |       |    |  |
|--------------|----------------------------------------------------------------------------------------------------|-----------------------------------------------------------------------------------|---------------------|-----|------|-----|-------|----|--|
| Cu           | istomer Inquir                                                                                                    | У                                                                                 |                     |     |      |     |       |    |  |
| 0            | pen Mass Lab                                                                                                    | els Refresh                                                                       | Excel               | PDF | Text | csv | Close |    |  |
| he           | Report Viewer w                                                                                                    | ill display.                                                                      |                     |     |      |     |       |    |  |
|              | rt Viewer - DYMO I abel Writer                                                                                               | Address Labels 1-1/8 v 2                                                          | 1/2 White           |     |      |     |       |    |  |
| epor         | te viewer - DTMO Eaber writer                                                                                                | Address Labers, 1-1/6 X 3-                                                        | 172, Willie         |     |      |     |       |    |  |
| epor<br>Save | Archive Defaults Close                                                                                                    | Audicas Labers, 1-176 X 3-                                                        | 172, <b>W</b> illee |     |      |     |       |    |  |
| Save         | Archive Defaults Close                                                                                                    |                                                                                   | 172, <b>W</b> ille  |     |      |     |       |    |  |
| Save         | Archive Defaults Close<br>ienerate X Remove<br>Filter Field                                                                  | Condition                                                                         | 772, WIIICC         |     | From |     |       | То |  |
| Save         | Archive Defaults Close<br>ienerate X Remove<br>Filter Field<br>Customer Number                                               | Condition<br>Equal To                                                             | 172, WIICC          |     | From |     |       | То |  |
| Save         | Archive Defaults Close<br>ienerate X Remove<br>Filter Field<br>Customer Number<br>Customer Name                              | Condition<br>Equal To<br>Equal To                                                 | , <b>W</b> ite      |     | From |     |       | To |  |
| Save         | Archive Defaults Close interate X Remove Filter Field Customer Number Customer Name City                                     | Condition<br>Equal To<br>Equal To<br>Equal To                                     | 172, <b>W</b> ite   |     | From |     |       | То |  |
| Save         | Archive Defaults Close<br>ienerate X Remove<br>Filter Field<br>Customer Number<br>Customer Name<br>City<br>State             | Condition<br>Equal To<br>Equal To<br>Equal To<br>Equal To                         |                     |     | From |     |       | To |  |
| Save         | Archive Defaults Close<br>interate X Remove<br>Fitter Field<br>Customer Number<br>Customer Name<br>City<br>State<br>Zip Code | Condition<br>Equal To<br>Equal To<br>Equal To<br>Equal To<br>Equal To<br>Equal To |                     |     | From |     |       | To |  |
| Save         | Archive Defaults Close<br>iererate X Remove<br>Filter Field<br>Customer Number<br>City<br>State<br>Zip Code<br>Location      | Condition<br>Equal To<br>Equal To<br>Equal To<br>Equal To<br>Equal To<br>Equal To |                     |     | From |     |       | To |  |

4. Enter the specific criteria and click Generate button to print the customer labels. Criteria can be saved or archived by clicking Save / Archived buttons.

Label Printing is supported on the following:

- Label Printer: Dymo LabelWriter 450 and 450 Turbo
- Label Size: Dymo 30252 1-1/8" x 3-1/2" Address Labels

The Label toolbar button on Customer Inquiry screen will display the Report Viewer. Printer icon will print the label. Direct Printing is not yet implemented for Label toolbar button.

Printing this report can be done in two ways:

- 1. Via the **Customer Inquiry > Label** toolbar button.
- 2. Via the Customer Inquiry search > Mass Labels. See also How to Preview a Tank Management Report

Here are the steps on how to print the Customer Label report.

## Via the Customer Inquiry > Label

∕∧∖

- 1. Open a Customer Inquiry record .
- 2. Click the Label toolbar button. This will display Preview Task List and Report Viewer.

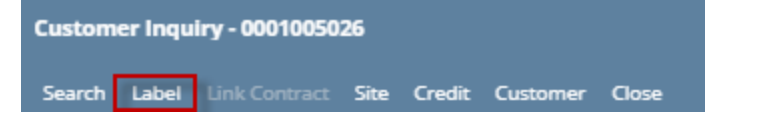

3. Click the Printer Icon to open the Print Setup Form.

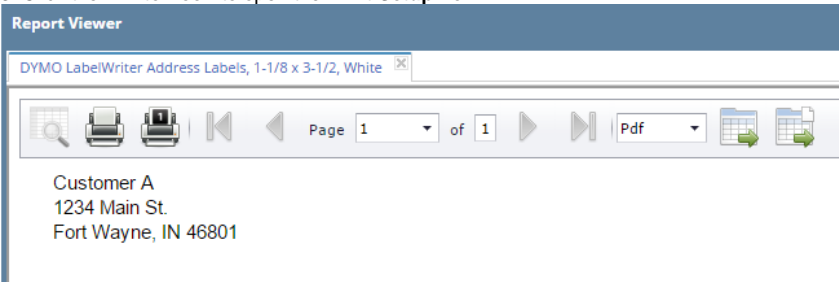

4. Select the Printer you want the Label to be printed. By default, this is set to DYMO Label Printer. Click Print button to print the Label.

## Via the Customer Inquiry Search > Mass Label

1. Open Customer Inquiry. Search Customer Inquiry will display.

| 2. | Clic | Click Mass Labels toolbar button          |                             |      |    |      |  |  |  |  |
|----|------|-------------------------------------------|-----------------------------|------|----|------|--|--|--|--|
|    | Cı   | ustomer Inquiry                           |                             |      |    |      |  |  |  |  |
|    | o    | pen Mass Labels R                         | efresh Report •             |      |    |      |  |  |  |  |
| 3. | The  | e Report Viewer will disp                 | lay.                        |      |    |      |  |  |  |  |
|    | Rep  | ort Viewer - DYMO Label Writer Address La | abels, 1-1/8 x 3-1/2, White |      |    | ~ 🗆  |  |  |  |  |
|    | Save | e Archive Defaults Close                  |                             |      |    |      |  |  |  |  |
|    | ~    | Generate 🗶 Remove                         |                             |      |    |      |  |  |  |  |
|    |      | Filter Field                              | Condition                   | From | То | Oper |  |  |  |  |
|    |      | Customer Number                           | Equal To                    |      |    | AND  |  |  |  |  |
|    |      | Customer Name                             | Equal To                    |      |    | AND  |  |  |  |  |
|    |      | City                                      | Equal To                    |      |    | AND  |  |  |  |  |
|    |      | State                                     | Equal To                    |      |    | AND  |  |  |  |  |
|    |      | Zip Code                                  | Equal To                    |      |    | AND  |  |  |  |  |
|    |      | Location                                  | Equal To                    |      |    | AND  |  |  |  |  |
|    |      | Active                                    | Equal To                    |      |    | AND  |  |  |  |  |
|    |      |                                           |                             |      |    |      |  |  |  |  |

4. Enter the specific criteria and click Generate button to print the customer labels.

The Label toolbar button on Customer Inquiry screen will display the Preview Task List form and Report Viewer. Printer icon will print the label. Direct Printing is not yet implemented for Label toolbar button.

Printing this report can be done in two ways:

1. Via the Customer Inquiry > Label toolbar button.

2. Via the Report Manager. See also How to Preview a Tank Management Report

| Keport Manager                            |                                                                                         |  |
|-------------------------------------------|-----------------------------------------------------------------------------------------|--|
| Print Refresh Delete Task List Archives C | onnections Field List Field Selection Close                                             |  |
| △ Up マ Down                               | △ Up マ Down                                                                             |  |
| Group                                     | Name Description                                                                        |  |
| General Ledger                            | DYMO LabelWriter Address Labels, 1-1/8 DYMO LabelWriter Address Labels, 1-1/8" x 3-1/2" |  |
| Inventory                                 |                                                                                         |  |
| Tank Management                           |                                                                                         |  |
| Tax Forms                                 |                                                                                         |  |
| Customer Label                            |                                                                                         |  |
| Sub Report                                |                                                                                         |  |
| Customer Portal                           |                                                                                         |  |
| Accounts Payable                          |                                                                                         |  |
| Cash Management                           |                                                                                         |  |

-

Here are the steps on how to print the Customer Label report.

- Open a Customer Inquiry record .
   Click the Label toolbar button. This will display Preview Task List and Report Viewer.

| Customer Inqui | iry - 00010050 | 78   |        |          |       |
|----------------|----------------|------|--------|----------|-------|
| Search Label   | Link Contract  | Site | Credit | Customer | Close |

| Preview Task List                      |              |          | ^ X     |
|----------------------------------------|--------------|----------|---------|
| 🗙 Remove 🗋 Archive 🔠 Layout 🔍          | Filter Recor | ds (F3)  |         |
| Report Name                            | Status       | Download | Details |
| DYMO LabelWriter Address Labels, 1-1/8 | 263          |          |         |
|                                        |              |          |         |
|                                        |              |          |         |
|                                        |              |          |         |
|                                        |              |          |         |
|                                        |              |          |         |
|                                        |              |          |         |
|                                        |              |          |         |

3. Click the Printer Icon to open the Print Setup Form.

| Report Viewer                                                                                                    |  |
|----------------------------------------------------------------------------------------------------|--|
| DYMO LabelWriter Address Labels, 1-1/8 x 3-1/2, White                                                                                                    |  |
| Image         Image         Image <t< th=""><td></td></t<> |  |
| Customer A<br>1234 Main St.<br>Fort Wayne, IN 46801                                                                                                    |  |

4. Select the Printer you want the Label to be printed. By default, this is set to DYMO Label Printer. Click Print button to print the Label.